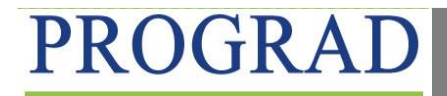

PRÓ-REITORIA DE GRADUAÇÃO

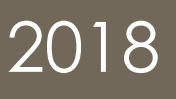

# MÓDULO MONITORIA – MANUAL DISCENTE

# 1 - Discente se inscreve no Processo Seletivo.

O discente deverá se inscrever em Seleção de Monitoria.

Lembrete<sup>1</sup>: O discente deve ter cursado o componente curricular/disciplina e ter sido aprovado no mesmo com nota final igual ou superior a 7,0 (sete).

Lembrete<sup>2:</sup> Para participar de qualquer Processo Seletivo na UFERSA, o discente deverá aderir ao Cadastro Único em seu portal, conforme figura 11 abaixo.

#### Figura 1. - Preenchimento de cadastro único

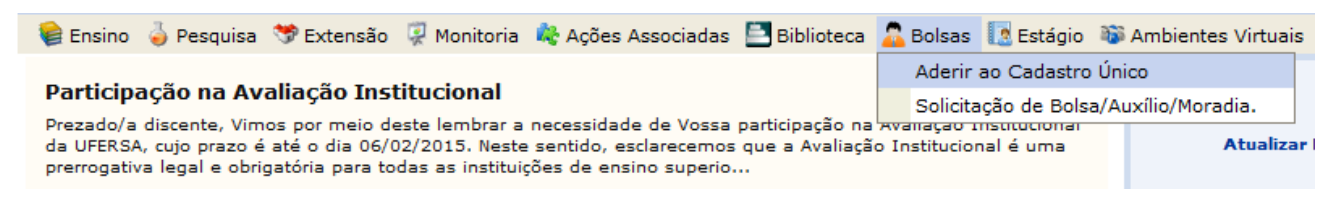

Feito o Cadastro Único, o discente estará apto a realizar a inscrição conforme orientações a seguir:

Figura 2 – Realizar inscrição em Seleção de Monitoria

| 😂 Ensino   🍦 Pesquisa  🤝 Extensão                                               | Ŗ | Monitoria  | 🎎 Ações Associadas   | 📑 Bibli | oteca 🔓             |
|---------------------------------------------------------------------------------|---|------------|----------------------|---------|---------------------|
| Participação na Avaliação Inst                                                  |   | Consultar  | Projetos             |         | _                   |
| Prezado/a discente, Vimos por meio de<br>da UFERSA, cuio prazo é até o dia 06/0 |   | Meus Proj  | etos de Monitoria    |         | o na Av<br>liacão I |
| prerrogativa legal e obrigatória para to                                        |   | Meus Rela  | tórios               |         |                     |
|                                                                                 |   | Meus Cert  | tificados            |         | ۱.                  |
|                                                                                 |   | Inscrever  | -se em Seleção de Mo | nitoria |                     |
|                                                                                 |   | Visualizar | Resultado da Seleção |         |                     |
| TURMAS DO SEMESTRE                                                              |   |            |                      |         |                     |

#### Figura 3. - Seleciona o tipo da bolsa

Centro:

## PORTAL DO DISCENTE > VAGAS DE BOLSAS DISPONÍVEIS NA UFERSA Busca por oportunidades de bolsa na UFERSA Este espaço é destinado aos alunos interessados em participar do lado prático da vida acadêmica dentro da UFERSA. Aqui você poderá encontrar oportunidades de forma fácil e centralizada, buscando por vagas nas mais diversas áreas. Esta busca abrange as oportuni de bolsa em: • Monitoria • Extensão • Pesquisa • Ações Associadas • Apoio Técnico Para obter informações sobre o novo modelo de concessão de bolsa CLIQUE AQUI.

|                  | BUSCAR OPORTUNIDADES                         |
|------------------|----------------------------------------------|
| Tipo de bolsa: 🕯 | + SELECIONE O TIPO DE BOLSA DE SEU INTERESSE |
|                  | SELECIONE O TIPO DE BOLSA DE SEU INTERESSE   |
|                  | MONITORIA                                    |
|                  | EXTENSÃO                                     |
|                  | PESQUISA                                     |
|                  | APOIO TÉCNICO                                |
|                  | AÇÕES ASSOCIADAS                             |

#### Figura 4. - Inserir o nome do Docente Orientador ou do Componente Curricular/Disciplina e clicar em Buscar

#### PORTAL DO DISCENTE > VAGAS DE BOLSAS DISPONÍVEIS NA UFERSA Busca por oportunidades de bolsa na UFERSA Este espaço é destinado aos alunos interessados em participar do lado prático da vida acadêmica dentro da UFERSA. Aqui você poderá encontrar oportunidades de forma fácil e centralizada, buscando por vagas nas mais diversas áreas. Esta busca abrange as oportuni de bolsa em: Monitoria Extensão Pesquisa Ações Associadas Apoio Técnico Para obter informações sobre o novo modelo de concessão de bolsa CLIQUE AQUI. BUSCAR OPORTUNIDADES Tipo de bolsa: \* MONITORIA • Orientador: Monitoria na Disciplina:

CAMPUS ANGICOS

Buscar Cancelar

-

# Figura 5. - Seleção do Projeto que o discente deseja participar

| PORTAL DO DISCENTE > VAGAS DE BOLSAS DISPONÍVEIS NA UFERSA                                                                                                    |                       |
|----------------------------------------------------------------------------------------------------|-----------------------|
|                                                                                                    |                       |
| Busca por oportunidades de bolsa na UFERSA                                                                                                    |                       |
| Este espaço é destinado aos alunos interessados em participar do lado prático da vida acadêmica dentro da UFERSA.<br>Aqui você poderá encontrar oportunidades de forma fácil e centralizada, buscando por vagas nas mais diversas áreas. Esta busca abrange as oportunidades<br>de bolsa em: |                       |
| • Monitoria<br>• Extensão<br>• Pesquisa<br>• Ações Associadas<br>• Apoio Técnico                                                                                                    |                       |
| Para obter informações sobre o novo modelo de concessão de bolsa CLIQUE AQUI.                                                                                                    |                       |
| Buscar Oportunidades                                                                                                    |                       |
| Tipo de bolsa: * MONITORIA                                                                                                    |                       |
| Orientador:                                                                                                    |                       |
| Monitoria na Disciplina:                                                                                                    |                       |
| Centro: CAMPUS ANGICOS                                                                                                    |                       |
| Buscar                                                                                                    |                       |
| * Campos de preenchimento obrigatório.                                                                                                    |                       |
| 🔍: Ver detalhes do projeto 🛛 🐉: Cadastrar Interesse 🛛 🖼: Enviar Mensagem ao Responsável pela Bolsa                                                                                                    |                       |
| OPORTUNIDADES ENCONTRADAS(1)                                                                                                    |                       |
| Descrição da Bolsa Vagas Remuneradas Vagas Voluntárias Responsável                                                                                                    |                       |
| 2016 - EXA0101 - Certificado (asd) 1 0 AUGUSTO CARLOS PAVAO                                                                                                    |                       |
| Portal do Discente Inscr                                                                                                    | ever-se neste proieto |
| SIGAA   Superintendência de Tecnologia da Informação e Comunicação - (84) 3317-8210   Copyright 🕲 2006-2016 - UFERSA - srv-jboss01-hom.ufersa.edu.br - v3.13.                                                                                                    | 27                    |

Para selecionar o Projeto desejado, clicar no ícone destacado, conforme exemplo na figura acima.

## Figura 6. - Discente insere os dados solicitados

| PORTAL DO DISCENTE > INSCRI                                                                         | ÇÃO PARA SELEÇÃO DE PROJETO DE ENSINO                                                                                                    |  |  |  |  |  |
|----------------------------------------------------------------------------------------------------|----------------------------------------------------------------------------------------------------|--|--|--|--|--|
|                                                                                                    |                                                                                                    |  |  |  |  |  |
| Dados da Prova Seletiva                                                                             |                                                                                                    |  |  |  |  |  |
| Proje                                                                                               | eto Ensino: EXA0101 - Certificado                                                                                                    |  |  |  |  |  |
| Títula                                                                                              | o da Prova: asd                                                                                                    |  |  |  |  |  |
| Insc                                                                                                | rições até: 07/03/2016                                                                                                    |  |  |  |  |  |
| Data                                                                                                | da Prova: 08/03/2016                                                                                                    |  |  |  |  |  |
| Vagas p/                                                                                            | Bolsistas: 1                                                                                                    |  |  |  |  |  |
| Vagas p/ V                                                                                          | oluntários: 0                                                                                                    |  |  |  |  |  |
| Situação                                                                                            | da Prova: AGUARDANDO INSCRIÇÃO                                                                                                    |  |  |  |  |  |
| Outras Inf                                                                                          | ormações: asd                                                                                                    |  |  |  |  |  |
| LISTA DE REQUISITOS:                                                                                |                                                                                                    |  |  |  |  |  |
| Obrigatório                                                                                         | Componente Curricular                                                                                                    |  |  |  |  |  |
| SIM                                                                                                 | EXA0101 - CALCULO I (1200003) - 60h                                                                                                    |  |  |  |  |  |
| DADOS BANCÁRIOS:                                                                                    |                                                                                                    |  |  |  |  |  |
| Para se inscrever na seleção<br>sistema. Caso estejam incorretas, s<br>Clique aqui para efetuar a a | de monitoria verifique se os seus dados bancários estão devidamente atualizados. Abaixo estão as informações localizadas no<br>atualize-as antes de proceder a inscrição.<br>tualização dos seus dados bancários. |  |  |  |  |  |
|                                                                                                    | Banco: CAIXA ECONOMICA FEDERAL<br>Agência: 1013<br>Conta: 20005-2<br>Operação:                                                                                                    |  |  |  |  |  |
| DADOS DO ALUNO:                                                                                     |                                                                                                    |  |  |  |  |  |
| r                                                                                                   | Email: *                                                                                                    |  |  |  |  |  |
| Qualii                                                                                              | ficações: *                                                                                                    |  |  |  |  |  |
| Curríc                                                                                              | ulo Lattes:                                                                                                    |  |  |  |  |  |
|                                                                                                    | << Voltar Inscrever-se na Seleção Cancelar                                                                                                    |  |  |  |  |  |
|                                                                                                    | * Campos de preenchimento obrigatório.                                                                                                    |  |  |  |  |  |

Após a inserção dos dados solicitados, clicar em Inscrever-se na Seleção.

# 2. Cadastrar resultado do Processo Seletivo (Responsável: docente orientador)

Ao término do Processo Seletivo o docente deverá cadastrar as notas da prova escrita, didática e a nota do componente curricular constante no histórico do discente. Após esse cadastro, os discentes participantes do Processo Seletivo poderão visualizar o resultado final em sua página no SIGAA. Caso não tenha alunos aprovados o docente fará um novo Processo Seletivo.

## Figura 7. – Cadastro do Resultado do Processo Seletivo

| 😂 Ensino 🍦 Pesquisa                                 | 💝 Extensão 🛛 🍓 Ações Integradas 🛛 Convênio                                  | us 📑 Biblioteca 🧾 Produção Intele                            | ectual 🍓 Out                 | ros                  |           |  |
|-----------------------------------------------------|-----------------------------------------------------------------------------|--------------------------------------------------------------|------------------------------|----------------------|-----------|--|
| PORTAL DO DOCENTE                                   | > SELECIONAR PROJETO PARA CADASTRAR                                         | PROVA SELETIVA                                               |                              |                      |           |  |
|                                                     | 🖺 : Nova Prova 🛛 💀 : Alterar Pro<br>🞯 : Apagar Prova 🛛 © : Cadastrar Result | va 📱: Listar Inscritos 🗟: Vi<br>ado da Prova 🔓: Convocar Dis | isualizar Res<br>scentes 🛛 🙀 | ultado<br>: Enviar E | mail      |  |
|                                                     | PROJETOS DE ENSINO                                                          | COORDENADOS PELO USUÁRIO A                                   | TUAL                         |                      |           |  |
| 2016 - EXA0101 - Certi                              | icado                                                                       |                                                              |                              |                      | 8         |  |
| Data Prova                                          | Inscrições até                                                              | Título                                                       | VR                           | VNR                  |           |  |
| 04/03/2016                                          | 04/03/2016                                                                  | Prova I                                                      | -1                           | 0                    | 📰 📄 🔜 🛃   |  |
| 08/03/2016                                          | 07/03/2016                                                                  | asd                                                          | 1                            | 0                    | 🤛 🗉 🗟 🕑 🛛 |  |
| VR = Vagas Remuneradas VNR = Vagas Não Remuneradas] |                                                                             |                                                              |                              |                      |           |  |
| Portal do Docente                                   |                                                                             |                                                              |                              |                      |           |  |

Clicar no ícone conforme ilustração acima.

# Figura 8. – Inserir notas das etapas do Processo Seletivo e resultados

| Atenção:<br>Segundo o Art. 22. do regimento institucional, a nota<br>A nota da avaliação escrita;<br>A média da avaliação didática ou instrumental;<br>E a nota de aprovação na disciplina objeto da seleção<br>Os critérios de desempate são na seguinte order<br>a) maior nota na prova didática ou instrumental;<br>b) maior nota de aprovação na disciplina objeto da se<br>c) maior índice de Rendimento Académico (IRA);<br>d) maior tempo na instituição. | final de cada candidato será obtida atra<br>, contida no histórico escolar.<br><b>n:</b><br>leção; | rés da média aritmética das suas três notas:                                                                                |  |  |  |  |
|----------------------------------------------------------------------------------------------------|----------------------------------------------------------------------------------------------------|----------------------------------------------------------------------------------------------------|--|--|--|--|
|                                                                                                    |                                                                                                    |                                                                                                    |  |  |  |  |
|                                                                                                    | 🔇 : Discente prioritário 🛛 🖉 : Disce                                                               | nte NÃO prioritário                                                                                                    |  |  |  |  |
|                                                                                                    | L                                                                                                  |                                                                                                    |  |  |  |  |
| LISTA DE MONITORES INSCRITOS                                                                                                    |                                                                                                    |                                                                                                    |  |  |  |  |
|                                                                                                    | LISTA DE MONITORES INS                                                                             | RITOS                                                                                                    |  |  |  |  |
| Discente                                                                                                    | LISTA DE MONITORES INS                                                                             | N. N. N. N. Situação Prioritário Observação<br>Escrita Didática Disciplina Final                                            |  |  |  |  |
| Discente                                                                                                    | Não há discentes disponí                                                                           | N. N. N. N. Situação Prioritário Observação<br>Escrita Didática Disciplina Final<br>veis                                    |  |  |  |  |
| Discente                                                                                                    | LISTA DE MONITORES INSO<br>Não há discentes disponí                                                | RITOS<br>N. N. N. N. Situação Prioritário Observação<br>Escrita Didática Disciplina Final<br>veis                           |  |  |  |  |
| Discente                                                                                                    | LISTA DE MONITORES INSU<br>Não há discentes disponí<br>Cadastro de Resultados da Seleç <i>i</i>    | N. N. N. N. N. Situação Prioritário Observação<br>Escrita Didática Disciplina Final Situação Prioritário Observação<br>veis |  |  |  |  |
| Discente<br>Projeto de Ensino: CALCULO I                                                                                                    | LISTA DE MONITORES INSU<br>Não há discentes disponí<br>Cadastro de Resultados da Seleç <i>i</i>    | N. N. N. N. N. Situação Prioritário Observação<br>Escrita Didática Disciplina Final<br>veis                                 |  |  |  |  |
| Discente<br>Projeto de Ensino: CALCULO I<br>Prova: PROVA                                                                                                    | LISTA DE MONITORES INSO<br>Não há discentes disponí<br>Cadastro de Resultados da Seleç <i>i</i>    | N. N. N. N. N. Situação Prioritário Observação<br>Escrita Didática Disciplina Final<br>veis                                 |  |  |  |  |
| Discente<br>Projeto de Ensino: CALCULO I<br>Prova: PROVA<br>Data da Prova: 28/05/2018                                                                                                    | LISTA DE MONITORES INSC<br>Não há discentes disponi<br>Cadastro de Resultados da Seleç <i>i</i>    | N. N. N. N. N.<br>Escrita Didática Disciplina Final Situação Prioritário Observação<br>veis                                 |  |  |  |  |
| Discente Projeto de Ensino: CALCULO I Prova: PROVA Data da Prova: 28/05/2018 Bolsas Remuneradas : 0                                                                                                    | LISTA DE MONITORES INSC<br>Não há discentes disponí<br>Cadastro de Resultados da Seleç <i>i</i>    | N. N. N. N. Situação Prioritário Observação<br>Escrita Didática Disciplina Final<br>veis                                    |  |  |  |  |
| Discente<br>Projeto de Ensino: CALCULO I<br>Prova: PROVA<br>Data da Prova: 28/05/2018<br>Bolsas Remuneradas: 0<br>Bolsas Não Remuneradas: 1                                                                                                    | LISTA DE MONITORES INSC<br>Não há discentes disponí<br>Cadastro de Resultados da Seleç <i>i</i>    | N. N. N. N. Situação Prioritário Observação<br>Escrita Didática Disciplina Final<br>veis                                    |  |  |  |  |

Obs: Para os alunos que obtiverem nota menor que 7,0 em qualquer uma das etapas da seleção, será selecionada a opção não classificado.

# 4 - O discente deverá entrar em seu portal e visualizar resultado da seleção.

| Figura 9 Discente visualiza Resultado da Seleção |            |                                                                                                    |                                        |                     |     |  |  |  |  |
|--------------------------------------------------|------------|----------------------------------------------------------------------------------------------------|----------------------------------------|---------------------|-----|--|--|--|--|
| 💊 Ensino 🍦 Pesquisa 💖                            | Extensão 💈 | Monitoria 🥀 Ações Associadas 🖹 Biblic                                                                      | oteca 🛯 Bolsas 🛛 Estágio 🔉 Ambientes V | /irtuais 🛛 🍓 Outros |     |  |  |  |  |
| PORTAL DO DISCENTE >                             | VISUALI    | Consultar Projetos                                                                                         |                                        |                     |     |  |  |  |  |
|                                                  |            | Meus Projetos de Monitoria<br>Meus Relatórios<br>Meus Certificados<br>Inscremente em Seleción de Monitoria | o 🝳: Dados da Prova Seletiva           |                     |     |  |  |  |  |
| Data da Prova                                    | Título     | Inscrever-se em Seleção de Monitoria                                                                       |                                        | Unidade             |     |  |  |  |  |
| 08/03/2016                                       | asd        | Visualizar Resultado da Seleção                                                                            | 1 - Certificado                        | PROGRAD             | 2 🔍 |  |  |  |  |
| Portal do Discente                               |            |                                                                                                    |                                        |                     |     |  |  |  |  |

# 5 - Docente (orientador do Projeto de Monitoria) convoca discentes já classificados.

Após a divulgação dos resultados, o docente convoca o discente que ficou classificado em primeiro lugar, conforme os passos a seguir:

## Figura 10. - Portal do docenteightarrow Projetos ightarrow Projeto de Monitoria ightarrow Coordenação de Projeto ightarrow Processo seletivo

| 😂 Ens | isino 🍦 Pesquisa 🤝 Extensão  Ações          | Integradas 🖺 Convênios 菖 Biblioteca 🗾 Produção Intelect                 | tual                          | la Outros                          |                   |                        |  |  |
|-------|---------------------------------------------|-------------------------------------------------------------------------|-------------------------------|------------------------------------|-------------------|------------------------|--|--|
| Or    | rientação Acadêmica - Graduação             | D PARA CADASTRAR PROVA SELETIVA                                         | PARA CADASTRAR PROVA SELETIVA |                                    |                   |                        |  |  |
| Or    | rientações Pós-Graduação                    | F                                                                       |                               |                                    |                   |                        |  |  |
| 🚺 Est | stágios                                     | 🕨 va 👳: Alterar Prova 📳: Listar Inscritos 🗟: Visi                       | uali                          | zar Resultado                      |                   |                        |  |  |
| PA    | Ab                                          | 😺: Cadastrar Resultado da Prova 🛛 🍇: Convocar Disc                      | ent                           | es 🛛 🛶: Enviar Email               |                   |                        |  |  |
| -     | -                                           | 'ROJETOS DE ENSINO COORDENADOS PELO USUÁRIO ATU                         | JAL                           |                                    |                   |                        |  |  |
| 2 Tu  | ırmas                                       | •                                                                       |                               |                                    | <u></u>           |                        |  |  |
| t Pro | ojetos                                      | <ul> <li>Projeto de Monitoria / Apoio da Qualidade do Ensino</li> </ul> |                               | Listar Meus Projetos               |                   |                        |  |  |
| ( Av  | valiação Institucional                      | Proposta de Curso Lato Sensu                                            |                               | Submeter Projeto                   | 1 🍰 🖂             |                        |  |  |
| Pla   | ano Individual do Docente (PID)             | asd                                                                     |                               | Consultar Projetos Submetidos      | 1 🌡 😼             |                        |  |  |
| _     |                                             | _                                                                       |                               | Declarações                        |                   |                        |  |  |
| [N Co | onsultas                                    | radas]                                                                  |                               | Monitores +                        |                   |                        |  |  |
| So    | olicitar Compra de Livros para a Biblioteca | Portal do Docente                                                       |                               | Coordenação de Projeto 🔹 🕨         | Gerenciar Mo      | nitores do Projeto     |  |  |
| Ati   | ividades de Campo                           | - 2006-2016                                                             | 6 - 1                         | IFERSA - srv-iboss01-bom.ufersa.ed | Validar Relató    | rios de Desligamento   |  |  |
| Fó    | orum de Cursos                              |                                                                         |                               |                                    | Processo Sele     | tivo                   |  |  |
| Fó    | orum Docente                                |                                                                         |                               |                                    | Visualizar Ava    | liações de Projetos    |  |  |
| -     |                                             | —                                                                       |                               |                                    | Collision Reserve |                        |  |  |
| De    | eclaração de Disciplinas Ministradas        |                                                                         |                               |                                    | Solicitar Reco    | filias das Das Formais |  |  |
| Pla   | anos de Docência Assistida                  |                                                                         |                               |                                    | Solicitar Ream    | alise dos Req. Formais |  |  |
| -     |                                             | -                                                                       |                               |                                    | Relatório Fina    | l do Projeto           |  |  |
| De    | eclaração de Participação em Banca          |                                                                         |                               |                                    | Solicitar Reno    | vação do Projeto       |  |  |
|       |                                             |                                                                         |                               |                                    | Resumo SID        | do Projeto             |  |  |
|       |                                             |                                                                         |                               |                                    | Enviar Avisos     |                        |  |  |
|       |                                             |                                                                         |                               |                                    |                   |                        |  |  |

#### Figura 11. - Convocar Discente

| Ensino 3 Pesquisa S Extensão & Ações Integradas C Convênios Biblioteca Produção Intelectual C Outros PORTAL DO DOCENTE > SELECIONAR PROJETO PARA CADASTRAR PROVA SELETIVA |                              |                  |    |     |  |          |  |
|----------------------------------------------------------------------------------------------------|------------------------------|------------------|----|-----|--|----------|--|
|                                                                                                    |                              |                  |    |     |  |          |  |
| PROJETOS DE ENSINO COORDENADOS PELO USUÁRIO ATUAL                                                                                                    |                              |                  |    |     |  |          |  |
| 2016 - EXA0101 - Certifi                                                                                                    | icado                        |                  |    |     |  | <u></u>  |  |
| Data Prova                                                                                                    | Inscrições até               | Título           | VR | VNR |  |          |  |
| 04/03/2016                                                                                                    | 04/03/2016                   | Prova I          | -1 | 0   |  | <u> </u> |  |
| 08/03/2016                                                                                                    | 07/03/2016                   | asd              | 1  | 0   |  | 🏖 😼      |  |
|                                                                                                    |                              |                  |    |     |  |          |  |
| /R = Vagas Remuneradas                                                                                                    | VNR = Vagas Não Remuneradas] |                  |    |     |  | Convo    |  |
| -                                                                                                    | Pi                           | ortal do Docente |    |     |  |          |  |

Clicar no ícone conforme ilustração acima. Feito isso, abrirá uma tela com a relação dos discentes participantes do processo seletivo, conforme figura 22.

| Figura 12. – Convocar Discente Classifica                               | do      |                   |            |              |          |                |                         |          |          |
|-------------------------------------------------------------------------|---------|-------------------|------------|--------------|----------|----------------|-------------------------|----------|----------|
| 🛭 🙀 Ensino 🍦 Pesquisa 🚿 Extensão  Ações Integradas 🖺 Convêni            | os 📃    | Biblioteca        | 🗾 Produ    | ıção Inteleo | tual 🎡   | Outros         |                         |          |          |
| PORTAL DO DOCENTE > CADASTRO DE RESULTADOS DA SELEÇÃO                   | D DE N  | ONITORES          | 5          |              |          |                |                         |          |          |
|                                                                         |         |                   |            |              |          |                |                         |          |          |
| Nesta operação é possível convocar discentes classificados no processo  | seletiv | o e escolhe       | r as orier | ntações par  | a cada d | iscente.       |                         |          |          |
|                                                                         |         |                   |            |              |          |                |                         |          |          |
| 8                                                                       | : Con   | vocar Dis         | cente      |              |          |                |                         | _        |          |
| Convocar                                                                | Disc    | entes Cl <i>i</i> | SSIFIC     | ADOS         |          |                |                         |          |          |
| Projeto de Ensino: EXA0101 - Certificado                                |         |                   |            |              |          |                |                         |          |          |
| Prova: asd                                                              |         |                   |            |              |          |                |                         |          |          |
| Data da Prova: 08/03/2016                                               |         |                   |            |              |          |                |                         |          |          |
| Bolsas Remuneradas : 1                                                  |         |                   |            |              |          |                |                         |          |          |
| Bolsas Não Remuneradas: 0                                               |         |                   |            |              |          |                |                         |          |          |
| Discente                                                                | NPE     | NF                | MCP        | IA(IRA)      | Class.   | Vínculo        | Situação                | _        |          |
| 2015001213 - WENDSON MAX SILVINO                                        | 8.0     | 8.0               | 0.0        | 6.9195       | 10       | BOLSISTA       | AGURDANDO<br>CONVOCAÇÃO | * 🗲      |          |
| [NPE - Nota da Prova Escrita, NF - Nota Final, MCP - Média dos Componen | tes da  | Prova, IA -       | Índice A   | cadêmico,    | Class    | Classificação] |                         | Convocar | Discente |
|                                                                         | <       | < Voltar          |            |              |          |                |                         |          |          |

Após selecionar o Discente classificado, abrirá uma tela, conforme figuras 23 e 24 para inserir as seguintes informações:

1 - Alterar o status da situação para convocado.

2 - Colocar a data de início e fim da monitoria.

Obs<sup>1</sup>: A data de início será conforme a data de início das atividades da Monitoria pelo Monitor. E a data fim será conforme a data determinada no calendário acadêmico para os Exames Finais do 2º semestre de vigência da monitoria.

#### Figura 13. – Alteração da Situação do Discente e Período da Monitoria

Ensino 
Pesquisa 
Extensão 
Ações Integradas 
Convênios 
Biblioteca 
Produção Intelectual 
Outros
PORTAL DO DOCENTE > CONVOCAÇÃO/ORIENTAÇÃO DISCENTE

| 🌄: Convocar             |                           |                  |           |  |  |  |
|-------------------------|---------------------------|------------------|-----------|--|--|--|
|                         | CONVOCAR DISCENT          | ES CLASSIFICADOS |           |  |  |  |
| Projeto:                | EXA0101 - Certificado     |                  |           |  |  |  |
| Período:                | 01/01/2016 a 24/12/2016   |                  |           |  |  |  |
| Discente:               | 2015001213                | 0                |           |  |  |  |
| Email:                  | •                         |                  |           |  |  |  |
| Classificação:          | 1°                        |                  |           |  |  |  |
| Situação: 🕯             | AGUARDANDO CONVOCAÇÃO 🖵 🤇 |                  |           |  |  |  |
| Vínculo:                | BOLSISTA                  |                  |           |  |  |  |
| Data Início: *          |                           |                  |           |  |  |  |
| Data Fim: *             | r                         |                  |           |  |  |  |
| ORIENTAÇÕES DO DISCENTE |                           |                  |           |  |  |  |
| AUGUSTO CARLOS PAVAO    | Data Início:              |                  | Data Fim: |  |  |  |
|                         | Confirmar Alteraç         | ões << Voltar    |           |  |  |  |

## Figura 14. - Alteração da Situação do Discente e Período da Monitoria

| 😂 Ensino | 🍓 Pesquisa                                         | 💖 Extensão | 🍂 Ações Integradas | Convênios | 🚬 Biblioteca | 🗾 Produção Intelectual | i Outros |  |  |
|----------|----------------------------------------------------|------------|--------------------|-----------|--------------|------------------------|----------|--|--|
| PORTAL   | Portal do Docente > Convocação/Orientação Discente |            |                    |           |              |                        |          |  |  |
|          |                                                    |            |                    |           |              |                        |          |  |  |

|                                                                                                    | 🔐: Convocar                                                                                                    |           |
|----------------------------------------------------------------------------------------------------|----------------------------------------------------------------------------------------------------|-----------|
|                                                                                                    | CONVOCAR DISCENTES CLASSIFIC                                                                                                    | ADOS      |
| Projeto:<br>Período:<br>Discente:<br>Email:<br>Classificação:<br>Situação:<br>Vínculo:<br>Data Início:<br>Data Fim: | EXA0101 - Certificado<br>01/01/2016 a 24/12/2016<br>2015001213<br>1º<br>AGUARDANDO CONVOCAÇÃO<br>SELECIONE<br>AGUARDANDO CONVOCAÇÃO<br>CONVOCADO |           |
| ORIENTAÇÕES DO DISCENTE                                                                                             |                                                                                                    |           |
| AUGUSTO CARLOS PAVAO                                                                                                | Data Início:                                                                                                    | Data Fim: |
|                                                                                                    | Confirmar Alterações << Volta                                                                                                    | r         |

# 6 - Discente aceita/rejeita convocação.

O discente deverá entrar em seu portal para aceitar ou rejeitar a convocação, conforme passos a seguir:

## Figura 15. – Monitoria – Meus Projetos de Monitoria

| 📦 Ensino 🍦 Pesquisa  😚 Extensão                                                    | 🖗 Monitoria 🥀 Ações Associadas 🖹 Bibliot | teca 🙎 Bolsas 🔝 Estágio 🐞 Ar |
|------------------------------------------------------------------------------------|------------------------------------------|------------------------------|
| Participação na Avaliação Inst                                                     | Consultar Projetos                       |                              |
| Prezado/a discente, Vimos por meio de                                              | Meus Projetos de Monitoria               | o na Avaliação Institucional |
| da UFERSA, cujo prazo é até o dia 06/0<br>prerrogativa legal e obrigatória para to | Meus Relatórios                          | liação Institucional é uma   |
|                                                                                    | Meus Certificados •                      |                              |
|                                                                                    | Inscrever-se em Seleção de Monitoria     | < II >> Todas                |
|                                                                                    | Visualizar Resultado da Seleção          |                              |
| TURMAS DO SEMESTRE                                                                 |                                          |                              |
| Últimas Atualizações                                                               |                                          | << Parar >>                  |

### Figura 16. – Aceitar ou recusar monitoria

| 🗣 Ensino 🍦 Pesquisa 🧇 Extensão 谋 Monitoria 🔹 Ações Associadas | 🖥 Biblioteca 🛛 🚨 Bolsas 🛛 🚺 Estágio 🛛                            | 🗊 Ambientes Virtuais 🛛 🎡 Ou | utros   |                           |
|---------------------------------------------------------------|------------------------------------------------------------------|-----------------------------|---------|---------------------------|
| PORTAL DO DISCENTE > LISTA DE PROJETOS DO DISCENTE            |                                                                  |                             |         |                           |
| ्दि: Visualizar P<br>@: Atualizar Dados Band                  | jeto 🛛 💩: Visualizar Monitoria<br>rios 🚽: Aceitar ou Recusar Mon | itoria                      |         |                           |
| PROJETOS DE M                                                 | NITORIA ENCONTRADOS (1)                                          |                             |         |                           |
| Título                                                        | Vínculo                                                          | Situação                    |         |                           |
| 2016 - EXA0101 - Certificado                                  | BOLSISTA                                                         | CONVOCADO                   | Q 🚨 C 🛃 |                           |
| Pe                                                            | al do Discente                                                   |                             | Acei    | itar ou recusar monitoria |

Clicar no ícone, conforme figura 26.

## Figura 17. – Verificação dos dados da Monitoria, aceitar ou não a Monitoria e clicar em Confirmar.

| 📦 Ensino 🍦 Pesquisa 🤝 Extensão 🦞 Monitoria 🥀 Ações Associadas 📑 Biblioteca 🤷 Bolsas 🚺 Estágio 🕸 Ambientes Virtuais 🎡 Outros |
|----------------------------------------------------------------------------------------------------|
| PORTAL DO DISCENTE > ACEITAR OU RECUSAR MONITORIA                                                                           |
|                                                                                                    |
| Aceitar ou recusar participação em projeto de monitoria                                                                     |
| DADOS DO PROJETO                                                                                                    |
| Ano do Projeto: 2016                                                                                                    |
| Título do Projeto: EXA0101 - Certificado                                                                                    |
| Execução do Projeto: 01/01/2016 até 24/12/2016                                                                              |
| Coordenador(a): AUGUSTO CARLOS PAVAO                                                                                        |
| DADOS DA PROVA SELETIVA                                                                                                    |
| Título da Prova Seletiva: asd                                                                                               |
| Discente: 2015001213 - WENDSON MAX SILVINO                                                                                  |
| Classificação: 1º                                                                                                    |
|                                                                                                    |
| Nota da Final: 8.0                                                                                                    |
|                                                                                                    |
|                                                                                                    |
|                                                                                                    |
| Orientador(es):                                                                                                    |
|                                                                                                    |
|                                                                                                    |
| Aceitar Monitoria: NÃO 🔍 🗹                                                                                                  |
| SIM<br>NÃO                                                                                                    |
| Justificativa:                                                                                                    |
|                                                                                                    |
| Confirmar Cancelar                                                                                                    |
| Portal do Discente                                                                                                    |

| <ul> <li>Operação realizada com sucesso.</li> </ul>                                                               | (x) fechar mensagens                        |  |  |  |  |  |
|----------------------------------------------------------------------------------------------------|---------------------------------------------|--|--|--|--|--|
| 📦 Ensino 🍦 Pesquisa 🤝 Extensão 🧔 Monitoria 🔌 Ações Associadas 📃 Biblioteca 🤷 Bolsas                               | 🚺 Estágio 🛛 🕸 Ambientes Virtuais 🛛 🎡 Outros |  |  |  |  |  |
| PORTAL DO DISCENTE > LISTA DE PROJETOS DO DISCENTE                                                                |                                             |  |  |  |  |  |
|                                                                                                    |                                             |  |  |  |  |  |
| 🔍: Visualizar Projeto 🛛 🚨: Visualizar Monitoria<br>۞: Atualizar Dados Bancários 🛛 🖓: Aceitar ou Recusar Monitoria |                                             |  |  |  |  |  |
| PROJETOS DE MONITORIA ENCONTRADOS (1)                                                                             |                                             |  |  |  |  |  |
| Título V                                                                                                    | /ínculo Situação                            |  |  |  |  |  |
| 2016 - EXA0101 - Certificado E                                                                                    | BOLSISTA ASSUMIU MONITORIA 🔍 🚨 🎯            |  |  |  |  |  |
| Portal do Discente                                                                                                |                                             |  |  |  |  |  |

Figura 18. – Confirmação da convocação e da situação de ingresso na Monitoria

Após a confirmação da convocação o discente poderá entrar em exercício.

Lembrete: Se o discente tiver participado de mais de um processo seletivo de monitoria de componentes curriculares/disciplinas, o mesmo deverá entrar nas demais convocações (se houver) para rejeitar a convocação. Pois, só assim o docente orientador dos Projetos de Monitoria poderá convocar outros discentes classificados seguindo a ordem de classificação.

# AÇÕES DO DISCENTE ( Conforme Manual do Discente):

# 1. Preencher o relatório Semestral (Parcial) – 1º semestre

Ao término do primeiro semestre o discente deverá cadastrar o relatório parcial em seu portal.

| Figura 19                                                                  |        |                                 |          |                                                             |  |  |  |
|----------------------------------------------------------------------------|--------|---------------------------------|----------|-------------------------------------------------------------|--|--|--|
| 😂 Ensino 👌 Pesquisa   Stensão                                              | 🧭 M    | Monitoria 🥀 Ações Associadas    | 📑 Biblio | teca 🚨 Bolsas [ 🗟 Estágio 🛛 🕸 Ambientes Virtuais 🏾 🍓 Outros |  |  |  |
| PORTAL DO DISCENTE > RELATÓ                                                |        | Consultar Projetos              |          |                                                             |  |  |  |
|                                                                            | N      | Meus Projetos de Monitoria      |          |                                                             |  |  |  |
| Atenção: Somente discentes ativos p<br>O Relatório de Desligamento deve se |        | Meus Relatórios                 |          | e desvincular do projeto antes do seu término.              |  |  |  |
|                                                                            | N      | Meus Certificados               | •        |                                                             |  |  |  |
| 📝: Cadastra                                                                | I      | Inscrever-se em Seleção de Mor  | nitoria  | rio Final  🖺: Cadastrar Relatório de Desligamento           |  |  |  |
|                                                                            | \<br>\ | Visualizar Resultado da Seleção |          | iar Relatório 🛛 🔍: Visualizar Relatório                     |  |  |  |

# Figura 20

| Portal DO DISCENTE > RELATÓRIOS D                                                                           | itoria 💐 Ações Associadas 🔄 Biblioteca 🤷 Bol<br>MONITORIA                                                                                                    | sas [ Estágio 🐺 Ambientes Virtui                                                                    | ais 🎡 Outros |                      |
|----------------------------------------------------------------------------------------------------|----------------------------------------------------------------------------------------------------|----------------------------------------------------------------------------------------------------|--------------|----------------------|
| Atenção: Somente discentes ativos podem e<br>O Relatório de Desligamento deve ser enviac<br>Cadastrar Relat | viar Relatórios Parciais e Finais.<br>o somente quando o discente desejar se desvincul<br>ório Parcial 🛛 (): Cadastrar Relatório Final<br>emover Relatório (): Alterar/Enviar Relatór | ar do projeto antes do seu término.<br>: Cadastrar Relatório de Desl<br>io : : Visualizar Relatório | ligamento    |                      |
|                                                                                                    | LISTA DE PROJETOS DO MONI                                                                                                    | TOR                                                                                                 |              |                      |
| 2016 - EXA0101 - Certificado                                                                                | ASSUMIU MONI                                                                                                    | TORIA                                                                                               | 3            | 3                    |
| Tipo de Relatório                                                                                           | Data do Cadastro<br>Não há relatórios cadastrados para est                                                                                                    | Data do Envio                                                                                       | Sit Cadastr  | ar Relatório Parcial |

## Figura 21

| 🍃 Ensino 🍦 Pesquisa 💖 Extensão 🦞 Monitoria 🥀 Ações Associadas 昌 Biblioteca 🤷 Bolsas 🛽 🔯 Estágio 🐞 Ambientes Virtuais 🎡 Outros                              |
|----------------------------------------------------------------------------------------------------|
| Portal do Discente > Relatório do Monitor                                                                                                    |
| Caro Discente, nesta operação você pode enviar os relatórios do projeto de ensino que você participa. Preencha os dados abaixo e e clique em<br>cadastrar. |
| RELATÓRIO DE RENOVAÇÃO DE MONITORIA                                                                                                    |
| Projeto de Ensino:<br>EXA0101 - Certificado                                                                                                    |
| 1- Você teve a oportunidade de ler e conhecer o Projeto de Ensino ao qual está vinculado?                                                                  |
| 2- Enumere as atividades desenvolvidas por você no projeto:                                                                                                |
|                                                                                                    |
|                                                                                                    |
|                                                                                                    |
|                                                                                                    |
| 3- Essas atividades desenvolvidas estão coerentes com os objetivos propostos no projeto?                                                                   |
| 🔘 Sim 🔘 Não 🔘 Em Parte                                                                                                    |
| 3.1- Justifique sua resposta:                                                                                                    |
|                                                                                                    |
|                                                                                                    |
|                                                                                                    |
| 4- Como você avalia as orientações recebidas para o desenvolvimento das atividades? Justifique sua resposta.                                               |
|                                                                                                    |
|                                                                                                    |
|                                                                                                    |
| h.                                                                                                    |
| 5- Que avaliação você faz de sua participação no SID?                                                                                                    |
| 🔘 Satisfatória 🔘 Regular 🔘 Ruim                                                                                                    |
| 5.1-Justifique sua resposta.                                                                                                    |
|                                                                                                    |
|                                                                                                    |
|                                                                                                    |
| 6- O programa de monitoria tem contribuído para a sua formação acadêmica? Comente.                                                                         |
|                                                                                                    |
|                                                                                                    |
|                                                                                                    |
| h.                                                                                                    |
| 7- Com base no seu desempenho no projeto de monitoria, apresente:<br>7.1- Pontos fortes:                                                                   |
|                                                                                                    |
|                                                                                                    |
|                                                                                                    |
| h.                                                                                                    |
| 7.2- Pontos fracos:                                                                                                    |
|                                                                                                    |
|                                                                                                    |
|                                                                                                    |
| Salvar (Rascunho) Enviar Relatório Cancelar                                                                                                    |
|                                                                                                    |

- . . . . .

# 2. Preencher o relatório anual (final) – 2º semestre

Ao término do segundo semestre o discente o deverá cadastrar o relatório final para finalizar o Projeto da Monitoria e assim receber o certificado de atuação.

| igura 22                                                                                                    |                                                                                             |                                                      |                             |                 |
|----------------------------------------------------------------------------------------------------|---------------------------------------------------------------------------------------------|------------------------------------------------------|-----------------------------|-----------------|
| 🔮 Ensino 🚽 Pesquisa 💝 Extensão 🐺 Mon                                                                             | itoria 💐 Ações Associadas 📑 Biblioteca 🚨 Bolsas 🕴                                           | 🔝 Estágio 🛛 🕸 Ambientes Virt                         | uais 🍓 Outros               |                 |
| PORTAL DO DISCENTE > RELATÓRIOS DE                                                                               | MONITORIA                                                                                   |                                                      |                             |                 |
|                                                                                                    |                                                                                             |                                                      |                             |                 |
| Atenção: Somente discentes ativos podem en<br>O Relatório de Desligamento deve ser enviad                        | viar Relatórios Parciais e Finais.<br>o somente quando o discente desejar se desvincular do | projeto antes do seu término                         | ÷                           |                 |
| 🗟 : Cadastrar Relat<br>🞯 : Re                                                                                    | ório Parcial 😼: Cadastrar Relatório Final 👫:<br>mover Relatório 🎯: Alterar/Enviar Relatório | Cadastrar Relatório de De<br>Q: Visualizar Relatório | sligamento                  |                 |
| and the second second second second second second second second second second second second second second second | LISTA DE PROJETOS DO MONITOR                                                                |                                                      |                             |                 |
| 016 - EXA0101 - Certificado                                                                                      | ASSUMIU MONITORI                                                                            | IA                                                   | 2 6 6                       | 6               |
| ipo de Relatório                                                                                                 | Data do Cadastro                                                                            | Data do Envio                                        | Situaç                      | Relatório Cinal |
|                                                                                                    | Não há relatórios cadastrados para este proj                                                | jeto                                                 | Caoastrai                   | Meatono Pinat   |
|                                                                                                    |                                                                                             |                                                      |                             |                 |
|                                                                                                    |                                                                                             |                                                      |                             |                 |
| gura 23                                                                                                    |                                                                                             |                                                      | ~                           |                 |
| Ensino  Pesquisa  Extensão PORTAL DO DISCENTE > RELATÓRIO                                                        | Monitoria 🍀 Ações Associadas 🛅 Biblioteca 🖉                                                 | 🖁 Bolsas 🛛 🔯 Estágio 🦥 An                            | nbientes Virtuais 🛛 🥘 Outro | s               |
| Caro Discepto, pesta operação você por                                                                           | de envier os relatórios do projeto de ensino que v                                          | rocâ participa. Preepcha or                          | dados abaixo e e clique es  | -               |
| cadastrar.                                                                                                    | se enviar os relatorios do projeto de ensiño que v                                          | oce participa. Preencha os                           | dados abaixo e e ciique ei  |                 |
| Desists de Casico.                                                                                               | RELATÓRIO FINAL DE MONI                                                                     | TORIA                                                |                             |                 |
| EXA0101 - Certificado                                                                                            |                                                                                             |                                                      |                             |                 |
| 1- Você teve a oportunidade de ler e con                                                                         | necer o Projeto de Ensino ao qual está vinculado?                                           | ,                                                    |                             |                 |
| 🔘 Sim 🔘 Não 🔘 Em Parte                                                                                           |                                                                                             |                                                      |                             |                 |
| 2- Enumere as actividades desenvolvidas                                                                          | por voce no projeto.                                                                        |                                                      |                             |                 |
|                                                                                                    |                                                                                             |                                                      |                             |                 |
|                                                                                                    |                                                                                             |                                                      |                             |                 |
| 2- Essas atividadas dosonvoluidas ostão                                                                          | connector con or chietives proportes no projeto                                             |                                                      |                             |                 |
| Sim Não Em Parte                                                                                                 |                                                                                             | -                                                    |                             |                 |
| 3.1- Justifique sua resposta:                                                                                    |                                                                                             |                                                      |                             |                 |
|                                                                                                    |                                                                                             |                                                      |                             |                 |
|                                                                                                    |                                                                                             |                                                      |                             |                 |
| 4- Como você avalia ar orientações receb                                                                         | hidas para o desenvolvimento das atividades? Jus                                            | stifique sus resposts                                |                             |                 |
| 4- como voce avalia as orientações recei                                                                         | ndas para o desenvolvimento das atividades: Sus                                             | stinque sua resposta.                                |                             |                 |
|                                                                                                    |                                                                                             |                                                      |                             |                 |
|                                                                                                    |                                                                                             |                                                      |                             |                 |
| 5- Que avaliação você faz de sua particip                                                                        | ação no SID?                                                                                |                                                      |                             |                 |
| Satisfatória Regular Ruim<br>5 1-Justifique sua resposta                                                         |                                                                                             |                                                      |                             |                 |
|                                                                                                    |                                                                                             |                                                      |                             |                 |
|                                                                                                    |                                                                                             |                                                      |                             |                 |
|                                                                                                    |                                                                                             |                                                      |                             | .4              |
| 5- O programa de monitoria tem contribu                                                                          | uído para a sua formação acadêmica? Comente.                                                |                                                      |                             |                 |
|                                                                                                    |                                                                                             |                                                      |                             |                 |
|                                                                                                    |                                                                                             |                                                      |                             |                 |
|                                                                                                    |                                                                                             |                                                      |                             |                 |
| 7- Com base no seu desempenho no proje<br>7.1- Pontos fortes:                                                    | ato de monitoria, apresente:                                                                |                                                      |                             |                 |
|                                                                                                    |                                                                                             |                                                      |                             |                 |
|                                                                                                    |                                                                                             |                                                      |                             |                 |
|                                                                                                    |                                                                                             |                                                      |                             |                 |
| 7.2- Pontos fracos:                                                                                              |                                                                                             |                                                      |                             |                 |
|                                                                                                    |                                                                                             |                                                      |                             |                 |
|                                                                                                    |                                                                                             |                                                      |                             |                 |
|                                                                                                    |                                                                                             |                                                      |                             |                 |
|                                                                                                    | Salvar (Rascunho) Enviar Relatório                                                          | Cancelar                                             |                             |                 |
|                                                                                                    | Portal do Discente                                                                          |                                                      |                             |                 |

# 3. Preencher relatório de desligamento

Se o aluno desistir da Monitoria antes do prazo final do projeto ou Colar grau o mesmo deverá cadastrar relatório de Desligamento para assim finalizar a monitoria e imprimir o certificado de monitor. Somente após o preenchimento do relatório de desligamento a cota estará disponibilizada para um novo processo seletivo.

| Figura 24                                                                            |                                                                                               |                                                            |              |   |                                     |
|--------------------------------------------------------------------------------------|-----------------------------------------------------------------------------------------------|------------------------------------------------------------|--------------|---|-------------------------------------|
| 🗑 Ensino 🚽 Pesquisa ಶ Extensão 🥥 M                                                   | onitoria 🔌 Ações Associadas 🔝 Biblioteca 🚨 Bols                                               | as 🚺 Estágio 🐺 Ambientes Virtu                             | ais 🎡 Outros |   |                                     |
| PORTAL DO DISCENTE > RELATÓRIOS                                                      | DE MONITORIA                                                                                  |                                                            |              |   |                                     |
| Atenção: Somente discentes ativos podem<br>O Relatório de Desligamento deve ser envi | enviar Relatórios Parciais e Finais.<br>do somente quando o discente desejar se desvincula    | r do projeto antes do seu término.                         |              |   |                                     |
| 🗟 : Cadastrar Rel                                                                    | atório Parcial 🛛 🔂: Cadastrar Relatório Final<br>Remover Relatório 🜍: Alterar/Enviar Relatóri | 🖹: Cadastrar Relatório de Des<br>o 🔍: Visualizar Relatório | ligamento    |   |                                     |
|                                                                                      | LISTA DE PROJETOS DO MONIT                                                                    | OR                                                         |              |   |                                     |
| 2016 - EXA0101 - Certificado                                                         | ASSUMIU MONIT                                                                                 | TORIA                                                      | 2            | 0 |                                     |
| Tipo de Relatório                                                                    | Data do Cadastro<br>Não há relatórios cadastrados para este                                   | Data do Envio<br>projeto                                   | Situaçã      | 0 | Cadastrar Relatório de Desligamento |
|                                                                                      |                                                                                               |                                                            |              |   |                                     |
|                                                                                      |                                                                                               |                                                            |              |   |                                     |

# Figura 25

| 🗑 Ensino 🧉 Pésquisa 🎯 Extensao 🖓 Monitoria 🗬 Ações Associadas 🔛 Biblioteca 🚣 Boisas 💽 Estagio 🦥 Ambientes Virtuais 🍓 Outros                                |  |
|----------------------------------------------------------------------------------------------------|--|
| PORTAL DO DISCENTE > RELATORIO DO MONITOR                                                                                                    |  |
| Caro Discente, nesta operação você pode enviar os relatórios do projeto de ensino que você participa. Preencha os dados abaixo e e clique em<br>cadastrar. |  |
| RELATÓRIO DE DESLIGAMENTO DE MONITORIA                                                                                                    |  |
| Projeto de Ensino:                                                                                                    |  |
| EXA0101 - Certificado                                                                                                    |  |
| 1- Você teve a oportunidade de ler e conhecer o Projeto de Ensino ao qual está vinculado?                                                                  |  |
| 🗢 Sim 💿 Não 💿 Em Parte                                                                                                    |  |
| 2- Enumere as atividades desenvolvidas por você no projeto:                                                                                                |  |
|                                                                                                    |  |
|                                                                                                    |  |
|                                                                                                    |  |
|                                                                                                    |  |
| 3- Essas atividades desenvolvidas estão coerentes com os objetivos propostos no projeto?                                                                   |  |
| Sim 🔍 Não 💿 Em Parte                                                                                                    |  |
| 3.1- Justifique sua resposta:                                                                                                    |  |
|                                                                                                    |  |
|                                                                                                    |  |
|                                                                                                    |  |
|                                                                                                    |  |
| 4- Como vocē avalia as orientações recebidas para o desenvolvimento das atividades? Justifique sua resposta.                                               |  |
|                                                                                                    |  |
|                                                                                                    |  |
|                                                                                                    |  |
| 5. Oue avaliação vaçã faz de cua participação po STD2                                                                                                    |  |
| Satisfatória © Regular Carpago In July                                                                                                    |  |
|                                                                                                    |  |
|                                                                                                    |  |
|                                                                                                    |  |
|                                                                                                    |  |
|                                                                                                    |  |
| 6- O programa de monitoria tem contribuído para a sua formação acadêmica? Comente.                                                                         |  |
|                                                                                                    |  |
|                                                                                                    |  |
|                                                                                                    |  |
|                                                                                                    |  |
| 7- Com base no seu desempenho no projeto de monitoria, apresente:<br>7 - Lonotes fortor:                                                                   |  |
|                                                                                                    |  |
|                                                                                                    |  |
|                                                                                                    |  |
|                                                                                                    |  |
| 7.2- Pontos fracos:                                                                                                    |  |
|                                                                                                    |  |
|                                                                                                    |  |
|                                                                                                    |  |
|                                                                                                    |  |
|                                                                                                    |  |

Salvar (Rascunho) Enviar Relatório Cancela